### <u>SIGA WEB</u> ELABORACIÓN DE REQUERIMIENTOS – SERVICIOS

1. Ingrese Usuario y Contraseña que le asignaron.

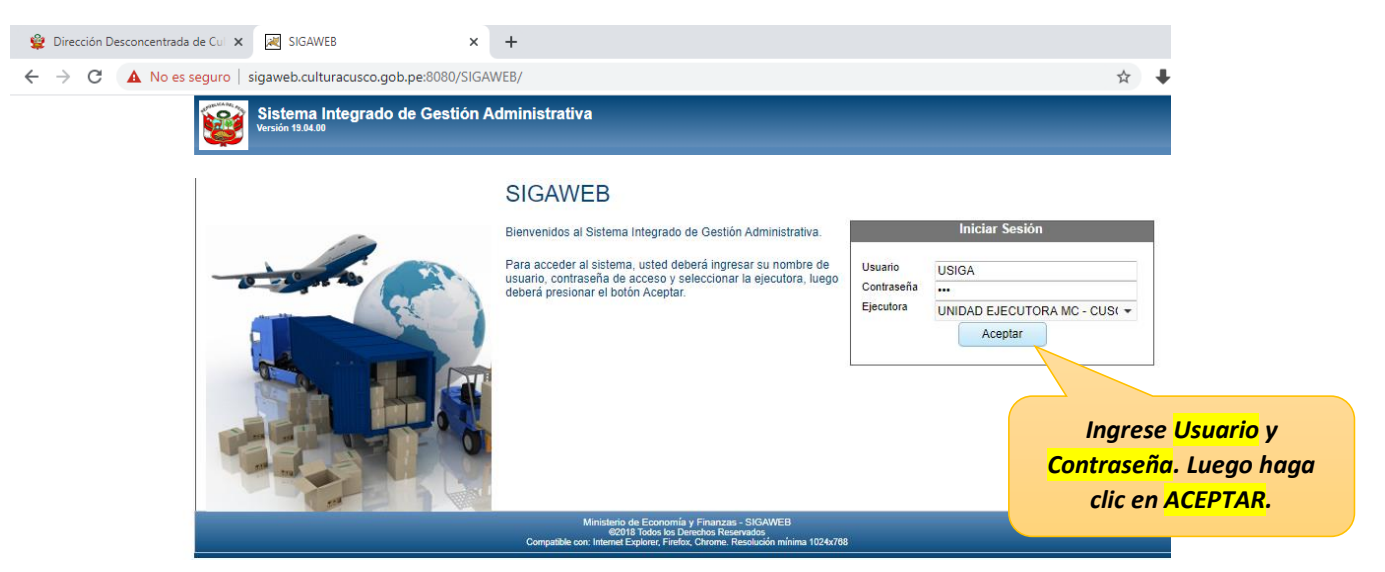

2. Para la elaboración de requerimientos deberá ingresar al módulo de Logística.

| Sistema Integrado de Ge | stión Administrativa                                                                                                    | UNIDAD EJECUTORA MC - C     | cusco |
|-------------------------|----------------------------------------------------------------------------------------------------|-----------------------------|-------|
| Versión 19.04.00        |                                                                                                    | Usuario: SIGA SIGA, USUARIO | Ŀ     |
| Bier                    | venido al Sistema Integrado de Gestión Administrat                                                                                                    | iva                         |       |
| Ingrese al módulo de    | Seleccione el módulo al cual desea acceder.                                                                                                    |                             |       |
| Logística               |                                                                                                    |                             |       |
|                         | Logística Tesorería Configuración                                                                                                    |                             |       |
|                         |                                                                                                    |                             |       |
|                         | Ministerio de Economía y Finanzas - SIGAWEB<br>62018 Todos los Derechos Reservados<br>Compatible con: Internet Explorer, Firefox, Chrome. Resolución mínima 1024x788 |                             |       |

# 3. Siga la siguiente ruta: Pedidos -> Registro del Pedido -> Pedidos de Compra de B/S

| <b>8</b> | Sistema<br>Versión 19.04 | Integrado de Gestión Administrativa - Logística                                                                                                    | UNIDAD EJECUTORA MC - CUSCO<br>Usuario: SIGA SIGA, USUARIO               |
|----------|--------------------------|----------------------------------------------------------------------------------------------------|--------------------------------------------------------------------------|
| Adminis  | tración 💂                | Pedidos 🗸                                                                                                    |                                                                          |
|          |                          | Registro del Pedido   Pedidos de Compra de B/S                                                                                                    | Clic en " <mark>Pedidos de Compra de Bienes</mark><br>o Servicios (B/S)" |
|          |                          | Ministerio de Economía y Finanzas - SIGAWEB<br>©2018 Todos los Derechos Reservados<br>Compatible con: Internet Explorer, Firefox, Chrome. Resolución mínima 1024x768 |                                                                          |

<u>SIGA WEB</u> ELABORACIÓN DE REQUERIMIENTOS – SERVICIOS

- Aquí se muestra el Centro de Costo, es decir, el 4. Creación de pedido, debe cambiar el TIPO a Servicio Proyecto, Área o Dependencia de la Entidad Registro de Pedidos de Compra Año: Centro Costo: 2020 • Mes: Abril Tipo: Servicio 5.03.44 - RPV. DEL MHA. TEMPLO DE SANTO TOMAS -• CUSIHUAMAN RAMIREZ EDGAR Nro Pedido: Estado: TODOS Responsable: ρ Ø Ø ٦Ū Ω Ô Estado N° Uso Fecha Fecha de Autorización: Estado del Ítem: No se encontraron registros. Fecha de V.B. Jefe: Clic aquí para crear nuevo pedido
  - Deberá ingresar META SIAF, la actividad o Componente para el caso de proyectos, Tipo de Uso, y Motivo (Breve descripción del requerimiento).

|                                        | Nuevo Pedido<br>Nº Pedido:<br>Fecha:   | 00093<br>05/04/2020 | Tipo: Servicio -<br>Fecha de Auto | Estado: PENDIENTI<br>prización: |   | Clic aquí para buscar meta,<br>vinculada al Centro de Costo                                         |
|----------------------------------------|----------------------------------------|---------------------|-----------------------------------|---------------------------------|---|----------------------------------------------------------------------------------------------------|
| Tipo de Uso: <mark>Consumo</mark>      | Meta:<br>FF/Rb:<br>Tarea:<br>Tipo Uso: | Mon                 | eda: S/. Nue                      | evo Sol 👻                       | q | Clic aquí para buscar<br>Actividad o Componente,<br>para el cual se va realizar el<br>reauerimiento |
| Breve descripción del<br>requerimiento | Entregar a:<br>Motivo:                 |                     | Grabar                            | -                               |   |                                                                                                    |

Por ejemplo, debería quedar así:

| Fecha:      | 00093<br>05/04/2 | 020 🛐        | Servicio 👻  | Estado:<br>torización: | PENDIE  | NTE     |
|-------------|------------------|--------------|-------------|------------------------|---------|---------|
| Meta:       | 2                | RESTAURAC    | ION Y PUEST | A EN VALO              | R       | (       |
| FF/Rb:      | 2-09 💌           | Moneda:      | S/. Nu      | ievo Sol               | •       |         |
| Tarea:      | C0165            | C0165 - 2021 | 464 CONSER  | VACION Y F             | ESTAURA | CION DE |
| Tipo Uso:   | Consum           | no Inst.     | •           |                        |         |         |
| Entregar a: | CUSIHU           | JAMAN RAMIR  | EZ EDGAR    |                        | •       |         |
| Motivo:     | REQUE            |              |             |                        |         |         |

<u>SIGA WEB</u> ELABORACIÓN DE REQUERIMIENTOS – SERVICIOS

- Insertando el Servicio.

| Año:        | 2020 | <ul> <li>Mes:</li> </ul> | Abril       | <ul> <li>Tipo:</li> </ul> | Servicio 💌                   | Centro Costo: | 5.03.44 - RPV. | DEL MHA. TE  | EMPLO DE SA | NTO TOMAS |
|-------------|------|--------------------------|-------------|---------------------------|------------------------------|---------------|----------------|--------------|-------------|-----------|
| Nro Pedido: |      | Estado:                  | TODOS       |                           | •                            | Responsable:  | CUSIHUAMAN     | N RAMIREZ ED | OGAR        |           |
| N°          | Uso  | 👽 🕑 🔳 🖡<br>Fecha         | i<br>Estado |                           | ک 💼 🔎<br>de Autorizad        | sión:         | Estado de      | el Ítem:     |             |           |
| • 000       | 93 C | 05/04/2020               | PENDIENTE   | 2. (                      | Clic para ins<br>el servició | sertar        | Unidad de      | Olasifiandar | Valor S/.   | Valor S/. |

| elecci<br>Busca | ón de Ítems<br>ar por: Descripc | Operation      Operation       Operation      Operation     Operation     Operation      Operation      Operation      Op | 3.<br>re         | Digitar la<br>querido y j | descripción del b<br>presione la tecla <mark>E</mark> |
|-----------------|---------------------------------|----------------------------------------------------------------------------------------------------|------------------|---------------------------|-------------------------------------------------------|
|                 | Ítem                            | Descripción                                                                                                    | Unidad<br>Medida | Clasificador              | Valor                                                 |
|                 | 120200010011                    | PRUEBAS (ENSAYOS) DESTRUCTIVAS                                                                                                    | SERVICIO         | 2.6. 2 3. 7 5             | 0.0000                                                |
|                 | 501500030108                    | SERVICIO DE DIAGRAMACION DE ESTILOS DE<br>PRUEBAS                                                                                                    | SERVICIO         | 2.6.2 3.7 5               | 0.0000                                                |
|                 | 110500040005                    | SERVICIO DE PRUEBAS DE CALIDAD DE CONCRETO<br>ROTURA                                                                                                    | SERVICIO         | 2.6.2 3.7 5               | 0.0000                                                |
| regis           | stros.                          |                                                                                                    |                  |                           |                                                       |

El sistema muestra todos los ítems que contengan la palabra "PRUEBA"

|               | car por: Descript     | ión 👻 PRUEBA                                         |                  |                       |                                 |
|---------------|-----------------------|------------------------------------------------------|------------------|-----------------------|---------------------------------|
|               | Ítem                  | Descripción                                          | Unidad<br>Medida | Clasificador          | Valor                           |
|               | 120200010011          | PRUEBAS (ENSAYOS) DESTRUCTIVAS                       | SERVICIO         | 2.6.2 3.7 5           | 0.0000                          |
|               | 501500030108          | SERVICIO DE DIAGRAMACION DE ESTILOS DE<br>PRUEBAS    | SERVICIO         | 2.6. 2 3. 7 5         | 0.0000                          |
|               | 110500040005          | SERVICIO DE PRUEBAS DE CALIDAD DE CONCRETO<br>ROTURA | SERVICIO         | 2.6.2 3.7 5           | 800.0000                        |
| oara<br>I SEF | seleccional<br>RVICIO |                                                      |                  | 5. Digitar<br>referer | el monto S/.<br>ncial del Servi |
|               | istros.               |                                                      |                  |                       |                                 |
| 3 regi        |                       |                                                      |                  |                       |                                 |

#### SIGA WEB

#### ELABORACIÓN DE REQUERIMIENTOS - SERVICIOS

NOTA: En el caso de que se requiera más de un servicio, se debe realizar cada uno en un pedido diferente, es decir, debe seguir el procedimiento descrito en la página 2 y pagina 3, del presente manual, para cada Servicio que se requiera.

## 6. Modificando y cierre de requerimientos.

Para modificar el monto o eliminar un servicio de un pedido, seleccione el SERVICIO y vaya a las opciones de edición o eliminación.

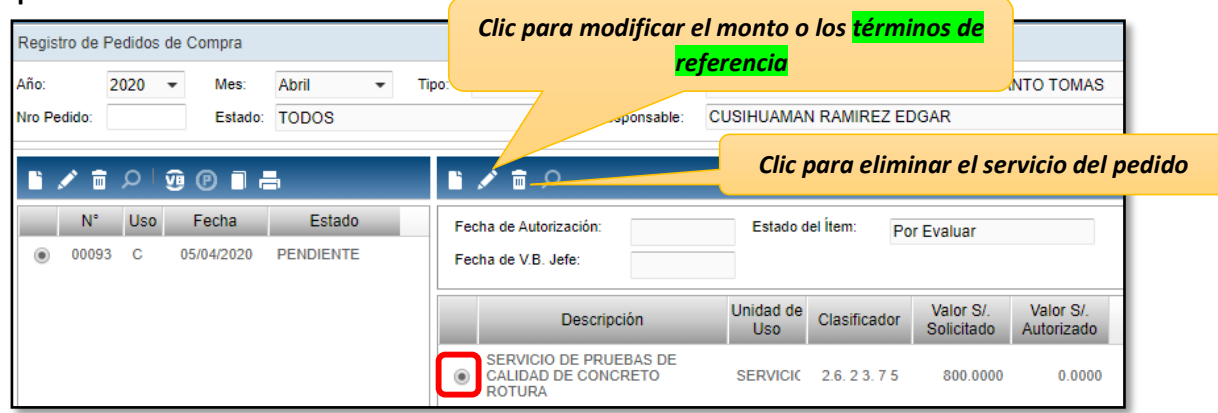

×

• Agregando términos de referencia (TDR). Ingrese a la opción: 🗹

Detalle del Ítem

|                                                                        | Meta:                                                                                                    | 2 - RESTAURAC     | ION Y PUESTA E   | N VALOR                         |                                                                                                    |                               |
|------------------------------------------------------------------------|----------------------------------------------------------------------------------------------------|-------------------|------------------|---------------------------------|----------------------------------------------------------------------------------------------------|-------------------------------|
|                                                                        | Tarea:                                                                                                    | C0165 - 2021464   | 4 CONSERVACIO    | N Y RESTAURACION DE             | OBRAS DE ARTE DEL TEMPLO                                                                                                    |                               |
|                                                                        | Clasificador:                                                                                                    | 2.6. 2 3. 7 5 - C | OSTO DE CONST    | RUCCION POR ADMINIST            | URACION DE OBRAS DE ARTE DEL TEMPL(<br>POR ADMINISTRACION DIRECTA - SERVICIC<br>NGENIERIA<br>INSTRUCCIÓN.<br>IS DE CALIDAD DE CONCRETO ROTURA<br>Especificaciones Técnicas<br>istros.<br>ISTOS.<br>ISTOS.<br>SERVICION Y DESTA EN VALOR<br>2021464 CONSERVACION Y RESTAURACION DI<br>7. 5 - COSTO DE CONSTRUCCION POR ADMIN |                               |
|                                                                        |                                                                                                    |                   |                  |                                 |                                                                                                    |                               |
| Clic para agregar términos de                                          | Clase:                                                                                                    | 05 - SERVICIOS    | RELACIONADOS     | CON LA INGENIERÍA               |                                                                                                    |                               |
| referencia al Servicio requerido                                       | Familia:                                                                                                    | 0004 - SERVICIO   | OS DE APOYO PA   | RA LA CONSTRUCCIÓN.             |                                                                                                    |                               |
|                                                                        | Servicio                                                                                                    | 110500040005      | SERVICIO         | DE PRUEBAS DE CALIDAD           | DE CONCRETO ROTURA                                                                                                    |                               |
|                                                                        | Valor S/ Solic                                                                                                    | itado Valor S/ A  | utorizado        |                                 |                                                                                                    |                               |
|                                                                        | 800                                                                                                    | 0.0000            | 0.0000           |                                 |                                                                                                    |                               |
|                                                                        |                                                                                                    |                   |                  |                                 |                                                                                                    |                               |
|                                                                        | N° ∣                                                                                                    | Rubro             | _                | Especificacione                 | s Técnicas                                                                                                    |                               |
|                                                                        |                                                                                                    |                   | No se enco       | ontraron registros.             |                                                                                                    |                               |
|                                                                        |                                                                                                    |                   |                  |                                 |                                                                                                    |                               |
|                                                                        |                                                                                                    |                   |                  |                                 |                                                                                                    |                               |
|                                                                        |                                                                                                    |                   |                  |                                 | Grabar 🕞 Salir                                                                                                    |                               |
|                                                                        |                                                                                                    |                   |                  |                                 |                                                                                                    | 1                             |
|                                                                        | Valor S/, Solicitado<br>800.000<br>N°<br>N°<br>Y FECHAS<br>RE SE REALICEN 3 PRUEBAS DE<br>SIA, LOS DÍAS 15 Y 21 DE ABRIL            |                   |                  |                                 |                                                                                                    | _                             |
|                                                                        |                                                                                                    |                   | Detalle del İter | n <del>-</del> Tipo: Servicio - |                                                                                                    |                               |
|                                                                        |                                                                                                    |                   | Meta:            | 2 - RESTAURACION Y F            | PUESTA EN VALOR                                                                                                    |                               |
|                                                                        |                                                                                                    |                   | Tarea:           | C0165 - 2021464 CONS            | ERVACION Y RESTAURACION D                                                                                                    | E OBRAS DE ARTE DEL TEMPLO    |
| Especificaciones Técnicas                                              |                                                                                                    | ×                 | Clasificador:    | 2.6. 2 3. 7 5 - COSTO E         | DE CONSTRUCCION POR ADMIN                                                                                                    | IISTRACION DIRECTA - SERVICIO |
| Rubro: CANTIDAD Y FECHAS                                               |                                                                                                    |                   | Clase            |                                 |                                                                                                    |                               |
|                                                                        | Rubro: CANTIDAD Y FECHAS                                                                                                    |                   | Eamilia:         | 05 - SERVICIOS RELAC            | IONADOS CON LA INGENIERIA                                                                                                    | N                             |
| Especif. SE REQUIERE SE REALICEN<br>Técnicas: RESISTENCIA, LOS DÍAS 15 | V 3 PRUEBAS D<br>Y 21 DE ABRIL                                                                                                    | E                 | Servicio         | 110500040005                    |                                                                                                    |                               |
|                                                                        |                                                                                                    |                   |                  | 110300040000                    |                                                                                                    |                               |
|                                                                        |                                                                                                    |                   | Valor S/. Soli   | citado Valor S/. Autorizado     | )                                                                                                    |                               |
|                                                                        | Rubro: CANTIDAD Y FECHAS<br>Especif. SE REQUIERE SE REALICEN 3 PRUEBAS DE<br>RESISTENCIA, LOS DÍAS 15 Y 21 DE ABRIL<br>Grabar Salir |                   | 80               | 0.000 0.000                     | 00                                                                                                    |                               |
| Grabar                                                                 | Salir                                                                                                    |                   | B 2 =            |                                 |                                                                                                    |                               |
|                                                                        | aciones Técnicas<br>CANTIDAD Y FECHAS<br>SE REQUIERE SE REALICEN 3 PRUEBAS DE<br>RESISTENCIA, LOS DÍAS 15 Y 21 DE ABRIL             |                   | N°               | Rubro                           | Especificació                                                                                                    | ones Técnicas                 |
|                                                                        |                                                                                                    |                   |                  |                                 | SE REQUIERE SE REALICEN 3                                                                                                    | PRUEBAS DE RESISTENCIA,       |
|                                                                        |                                                                                                    |                   |                  | CANTIDAD I FECHAS               | LOS DÍAS 15 Y 21 DE ABRIL                                                                                                    |                               |
|                                                                        |                                                                                                    |                   |                  |                                 |                                                                                                    |                               |
|                                                                        |                                                                                                    |                   | L                | Grabar lo                       | s                                                                                                    |                               |

cambios

📕 Grabar

🕨 Salir

## Dirección Desconcentrada de Cultura Cusco

#### **SIGA WEB** ELABORACIÓN DE REQUERIMIENTOS - SERVICIOS

Cuando haya culminado con la elaboración del requerimiento, presione la opción Visto Bueno "VB". ٠

| Registro de Pedidos de Compra                                                                                                    |                                                         |                                                                            |                                      |
|----------------------------------------------------------------------------------------------------|---------------------------------------------------------|----------------------------------------------------------------------------|--------------------------------------|
| Año: 2020 ▼ Mes: Abril ▼ Tip<br>Nro Pedido: Estado: TODOS                                                                                                    | Centro Costo: 5.0<br>Responsable: CU                    | 33.44 - RPV. DEL MHA. TEMPLO DE SANTO TOMAS<br>ISIHUAMAN RAMIREZ EDGAR     | Recuerde que, un<br>pedido en estado |
| N°         Uso         Fecha         Estado           Image: Compare the state of the state of the | Fecha de Autorización:<br>Fecha de V.B. Jefe:           | Estado del Ítem:                                                           | VB, no podrá ser<br>modificado.      |
|                                                                                                    | Descripción                                             | Unidad de<br>Uso Clasificador Valor S/. Valor S/.<br>Solicitado Autorizado |                                      |
|                                                                                                    | SERVICIO DE PRUEBAS DE<br>CALIDAD DE CONCRETO<br>ROTURA | SERVICIC 2.6. 2 3. 7 5 800.0000 0.0000                                     |                                      |

Debe quedar así Estado = VB JEFE ٠

| Año:<br>Nro Pedido: | 2020       | •        | Mes:<br>Estado:                   | Abril<br>TODOS    | • | Tipo: | Servicio                       | ▼ Ce<br>▼ Ri            | entro Costo:<br>esponsable: | 5.03.44 - RPV<br>CUSIHUAMAI | . DEL MHA. TE<br>N RAMIREZ EL | EMPLO DE SA<br>DGAR     | INTO TOMAS              | Si desea realizar alguna                                                                                      |
|---------------------|------------|----------|-----------------------------------|-------------------|---|-------|--------------------------------|-------------------------|-----------------------------|-----------------------------|-------------------------------|-------------------------|-------------------------|----------------------------------------------------------------------------------------------------|
| N°<br>0009          | Uso<br>3 C | <b>V</b> | P <b>- -</b><br>Fecha<br>/04/2020 | Estado<br>VB JEFE | þ |       | Fecha de Auto<br>Fecha de V.B. | O<br>rización:<br>Jefe: |                             | Estado d                    | lel İtem:                     |                         |                         | modificación cambie el<br>pedido a estado Pendiente<br>(P), luego de realizar los<br>cambios cambie el estado |
|                     |            |          |                                   |                   |   |       |                                | Descri                  | pción                       | Unidad de<br>Uso            | Clasificador                  | Valor S/.<br>Solicitado | Valor S/.<br>Autorizado | del pedido a VB                                                                                               |
|                     |            |          |                                   |                   |   |       | SERVICIO<br>CALIDAD<br>ROTURA  | DE PRU                  | JEBAS DE<br>ICRETO          | SERVICIC                    | 2.6. 2 3. 7 5                 | 800.0000                | 0.0000                  |                                                                                                    |

7. REPORTES. Para visualizar un reporte del pedido, haga clic en la opción de impresión. 昌

| Registro de | Pedidos                  | de Compra  |         |                                    |                                         |                        |                                               |           |                  |                     |                     |              |              |  |
|-------------|--------------------------|------------|---------|------------------------------------|-----------------------------------------|------------------------|-----------------------------------------------|-----------|------------------|---------------------|---------------------|--------------|--------------|--|
| Año:        | 2020                     | ▪ Mes:     | Abril 👻 | Abril 🝷 Tipo: Bien 🝷 Centro Costo: |                                         | 5.0                    | 5.03.44 - RPV. DEL MHA. TEMPLO DE SANTO TOMAS |           |                  |                     |                     |              |              |  |
| Nro Pedido: | ro Pedido: Estado: TODOS |            |         |                                    | •                                       | Responsable:           | CU                                            | ISIHUAMAN | N RAMIREZ E      | DGAR                |                     |              |              |  |
|             |                          |            |         |                                    |                                         |                        |                                               |           |                  |                     |                     |              |              |  |
| N°          | Uso                      | Fecha      | Estado  |                                    | Fecha de Autorización: Estado del Ítem: |                        |                                               |           |                  |                     |                     |              |              |  |
| 014         | 69 C                     | 05/04/2020 | VB JEFE |                                    | Fech                                    | a de V.B. Jef          | e:                                            |           |                  |                     |                     |              |              |  |
|             |                          |            |         |                                    |                                         | C                      | )escripción                                   |           | Unidad de<br>Uso | Cant.<br>Solicitada | Cant.<br>Autorizada | Aten<br>dido | N°<br>Pecosa |  |
|             |                          |            |         |                                    | ARENA GRUESA                            |                        |                                               |           | M3               | 10.0000             | 0.0000              |              |              |  |
|             |                          |            |         |                                    | $\circ$                                 | CEMENTO F<br>PUZOLANIC | ORTLAND<br>O TIPO IP X 42.5 k                 | 50.0000   | 0.0000           |                     |                     |              |              |  |

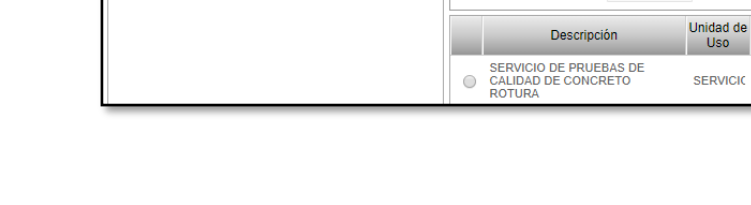

# Dirección Desconcentrada de Cultura Cusco

#### <u>SIGA WEB</u> ELABORACIÓN DE REQUERIMIENTOS – SERVICIOS

| Selección de Reporte x                                                                                                    | Sistema<br>Módulo<br>Versión             | a Integra<br>de Logi<br>19.04.0                                                | ido de Gestión Admin<br>istica<br>0                                                        | istrativa                                                                                                    |                                                                                    |                                                     |                                 | _                       | Fecha<br>Hora<br>Página   | : 05/04/2020<br>: 16:47<br>: 1 de 1 |
|----------------------------------------------------------------------------------------------------|------------------------------------------|--------------------------------------------------------------------------------|--------------------------------------------------------------------------------------------|----------------------------------------------------------------------------------------------------|------------------------------------------------------------------------------------|-----------------------------------------------------|---------------------------------|-------------------------|---------------------------|-------------------------------------|
| Relación de Pedidos                                                                                                    |                                          |                                                                                |                                                                                            | PE                                                                                                    | DIDO DE SI                                                                         | ERVICIO N                                           | o 00093                         |                         |                           |                                     |
| Relación de Items de Pedidos         Relación de PECOSAS         Tipo:         Desde:         Desde:         Clase:         Familia:         Item: | UNIDA<br>NRO. II<br>Di<br>Er<br>Fé<br>Ta | D EJEC<br>DENTIF<br>po Uso<br>irección s<br>ntregar a<br>echa<br>area<br>otivo | UTORA : 002<br>FICACIÓN : 0013<br>Solicitante : RP<br>Sr(a) : ED<br>: 05/<br>: C0<br>: REI | UNIDAD EJE<br>365<br>INSUMO<br>V. DEL MHA. <sup>-</sup><br>GAR CUSIHU,<br>04/2020<br>165 2021464<br>QUERIMIENTO I | CUTORA MC -<br>TEMPLO DE SAN'<br>AMAN RAMIREZ<br>CONSERVACION<br>DE SERVICIO DE PF | CUSCO<br>TO TOMAS<br>Y RESTAURAC<br>RUEBAS EN MATEI | ION DE OBRAS                    | DE ARTE DEL TE          | EMPLO DE SANTO            | ) TOMAS -COD:                       |
|                                                                                                    |                                          | FF/Rb                                                                          | Meta / Mnemónico                                                                           | Función                                                                                                    | División Func.                                                                     | Grupo Func.                                         | Programa                        | Prod / Pry              | Act / Ai / Obr            |                                     |
|                                                                                                    |                                          | 2-09                                                                           | 0002                                                                                       | 21                                                                                                    | 045                                                                                | 0099                                                | 0132                            | 2021464                 | 4000142                   |                                     |
|                                                                                                    | Código                                   |                                                                                | Descripción / Términ                                                                       | os de Referen                                                                                                    | tia                                                                                |                                                     | Clasificad                      | or                      | Valor S/. Unida           | d Medida                            |
| El reporte del pedido podrá<br>ser impreso y/o exportarlo a                                                                                        | 11050004                                 | 40005                                                                          | SERVICIO DE PRUEBA<br>CANTIDAD Y FECHAS                                                    | AS DE CALIDAD<br>SE                                                                                               | DE CONCRETO RO<br>REQUIERE SE REA                                                  | TURA<br>LICEN 3 PRUEBA                              | 2.6. 2 3. 7<br>S DE RESISTENCIA | 5<br>, LOS DÍAS 15 Y 21 | 800.00 SERV<br>I DE ABRIL | ICIO                                |
| formato PDF                                                                                                    | _                                        |                                                                                | Firma d                                                                                    | el Solicitant                                                                                                    | e                                                                                  |                                                     |                                 | Firma Autor             | izada                     |                                     |